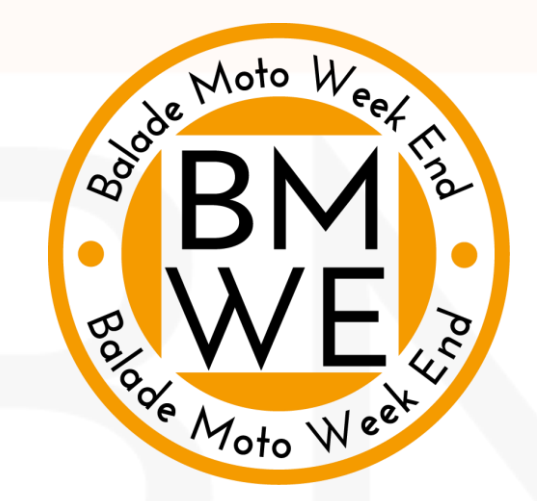

## Connexion au site BMWE.FR pour les adhérents à l'association

1 / Comment créer un compte?

Page 2 à 4

2 / Comment se connecter et ajouter/modifier les informations du profil. Page 5 à 8

## 1 / Comment créer un compte

Rendez vous sur <u>www.bmwe.fr</u>

Sur l'écran d'accueil, cliquez sur Connexion, pour créer un compte ou pour vous connecter si vous avez déjà un compte validé sur le site

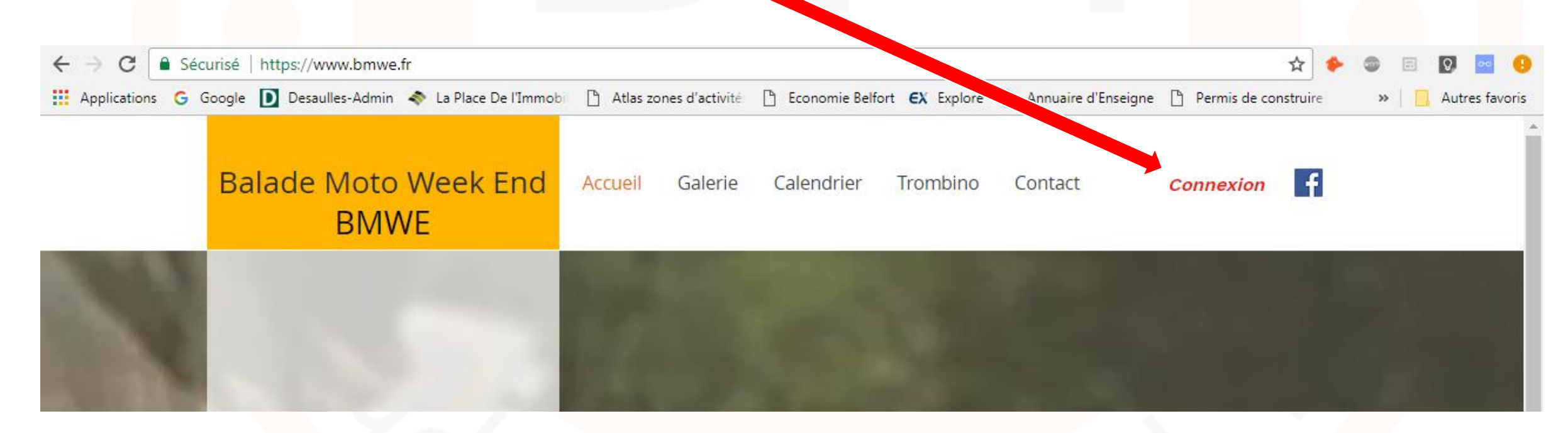

Ensuite, simplement remplir les champs Email (1) et Mot de Passe (2 & 3). Choisir librement un mot de passe. Cliquez sur « s'inscrire » (4)

**MERCI** de vous inscrire avec l'email utilisé habituellement pour correspondre avec BMWE, ce sera plus simple pour nous de vous identifier.

Message de confirmation d'envoi de votre formulaire.

Nous devons approuver votre demande pour vous donner accès au site dans sa totalité.

Sans approbation de notre part : aucun accès possible!

Vous serez informé de l'approbation par email.

Bravo I Votre demande de connexion membre a été envoyée et est actuellement en attente d'approbation. L'administrateur du site vous informera par email (hghgh@free.fr) lorsque votre demande aura été approuvée.

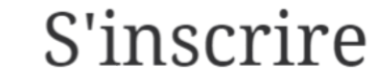

Email

Mot de passe

Confirmez mot

|                                     | ] 🔶 | 6 | 1 |
|-------------------------------------|-----|---|---|
|                                     | ] 🔶 |   | 2 |
| asse                                | ] 🔶 | - | 3 |
| S'inscrire                          |     | 4 |   |
| e suis déjà membre <b>Connexion</b> |     |   |   |

ОК

2 / Comment se connecter et ajouter/modifier les informations du profil.

Vous avez reçu cet email? Alors vous pouvez vous connecter au site, et avoir accès à toutes les pages et fichiers à télécharger (itinéraires, adresses, photos...)

## Bonjour,

Félicitations I Votre demande de membre a été approuvée. Vous êtes maintenant membre du site balade-moto-week-end Pour vous connecter à votre compte, utilisez l'e-mail et le mot de passe de votre inscription.

> Si vous avez des questions, veuillez contacter le propriétaire du site. Vous avez reçu cet e-mail par erreur ? Ignorez-le !

> > Se rendre sur le site

Connectez vous sur bmwe.fr avec votre email et mot de passe.

Remarque : vous seul connaissez ce mot de passe, si vous l'avez oublié, vous pouvez toujours en demander un nouveau en cliquant sur 'mot de passe oublié'

Suite à notre approbation, pour vous connecter, cliquez sur « connexion » en haut à droite de la page d'accueil

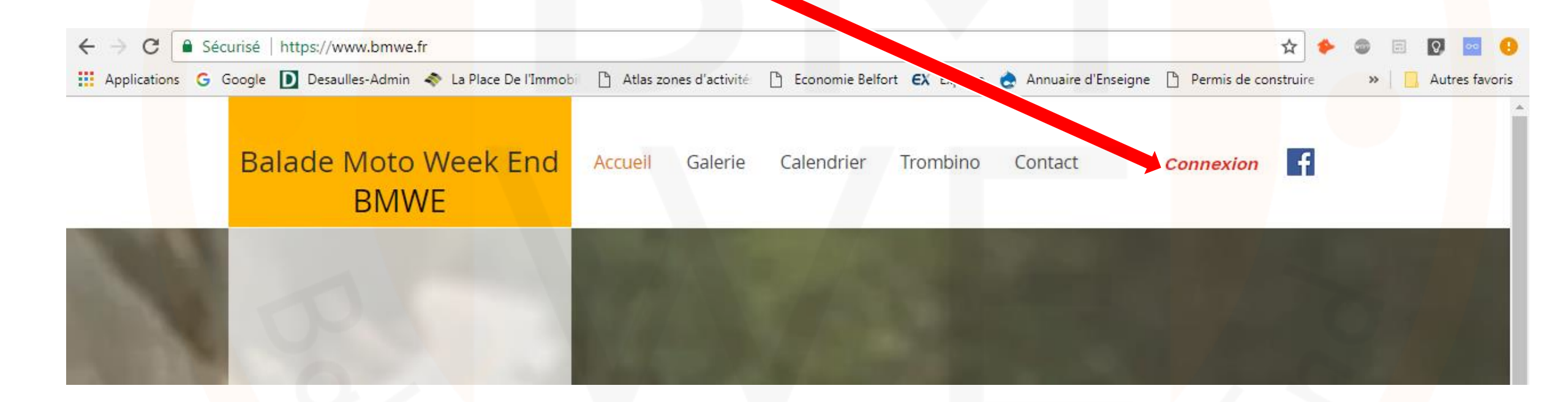

| Email         |                 |              |              |     |
|---------------|-----------------|--------------|--------------|-----|
| Mot de passe  |                 |              |              |     |
| Confirmez mot | de passe        |              |              |     |
|               | S'              | inscrire     |              |     |
|               | Je suis déjà n  | nembre Conn  | exion        |     |
| En vous i     | nscrivant, vous | acceptez not | tre Terms of | Use |

Comme vous êtes déjà inscrit, cliquez sur Connexion

| liseigne | Se              | connect     | er           | et ciiquez |
|----------|-----------------|-------------|--------------|------------|
|          | Conr            | nexi        | ion          |            |
|          |                 |             |              |            |
| Email    |                 |             |              |            |
| Mot de   | passe           |             |              |            |
| 🗌 Se S   | ouvenir de Moi  |             | Mot de passe | e oublié ? |
|          | Se              | Connecter   |              |            |
|          | Vous n'avez pas | de compte ? | S'inscrire   | > 1        |

Vous seul connaissez ce mot de passe, si vous l'avez oublié, vous pouvez en demander un nouveau en cliquant sur '**mot de passe oublié**'

## Connexion réussie? Alors vous devez avoir dans le menu votre nom ou email

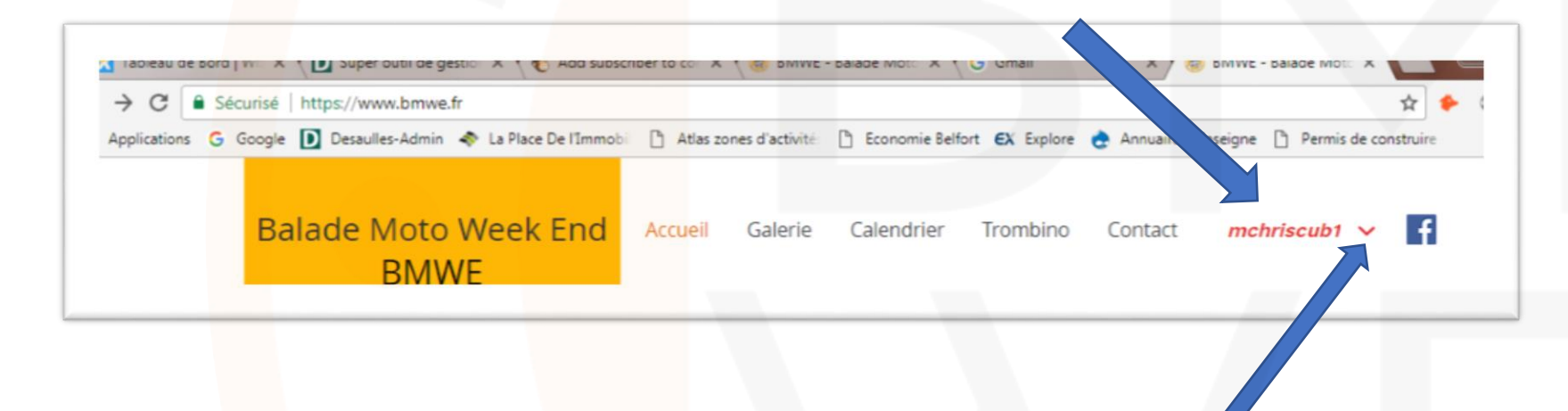

Cliquer sur la flèche pour accéder au menu déroulant et sélectionner 'mon compte' pour personnaliser votre profil sur le site bmwe.fr. Vous pourrez ajouter/modifier votre nom, prénom et photo de profil.

Modifier ou compléter son profil :

- Remplir Prénom, Nom...

- Cliquer sur puis 'edit profile' pour télécharger votre photo de profil et changer si vous le souhaitez votre nom de profil
- Cliquer sur Save pour enregistrer vos modifications, et ensuite sur Actualiser mes infos

| D Desaulles-Admin 🐟 La Place De l'Immobil | Atlas zones d'activité:               | Economie Belfor   | t <b>EX</b> Explore | 👌 Annuaire d'E | inseigne 🗋 Permis | s de construi |
|-------------------------------------------|---------------------------------------|-------------------|---------------------|----------------|-------------------|---------------|
| lade Moto Week End<br>BMWE                | Accueil Galerie                       | Calendrier        | Trombino            | Contact        | mchriscub1        | <b>~</b>      |
|                                           | Mon comp                              | te                |                     |                |                   |               |
|                                           | Affichez et éditez v                  | os informations p | ersonnelles         | ci-dessous.    |                   |               |
| Cancel Save                               | Email de connexion<br>mchriscub1@gmai | n:<br>I.com ①     |                     |                |                   |               |
| 1                                         | Prénom                                |                   | Nor                 | n de famille   |                   |               |
| Compte                                    | Christian                             |                   | Μ                   | ONTENOISE      |                   |               |
|                                           | E-mail de contact                     |                   |                     |                |                   | $\oplus$      |
|                                           | mchriscub1@gm                         | ail.com           |                     |                |                   |               |
|                                           |                                       |                   |                     |                |                   |               |
|                                           |                                       |                   |                     |                |                   |               |